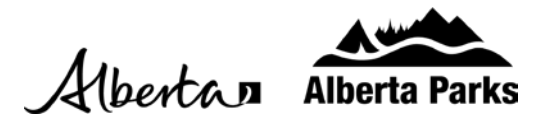

## **Book a Group Camping Area**

1. Go to shop.albertaparks.ca and hover over the profile image at the top right corner of the page. Click on "Sign In / Sign Up" and log in to your account.

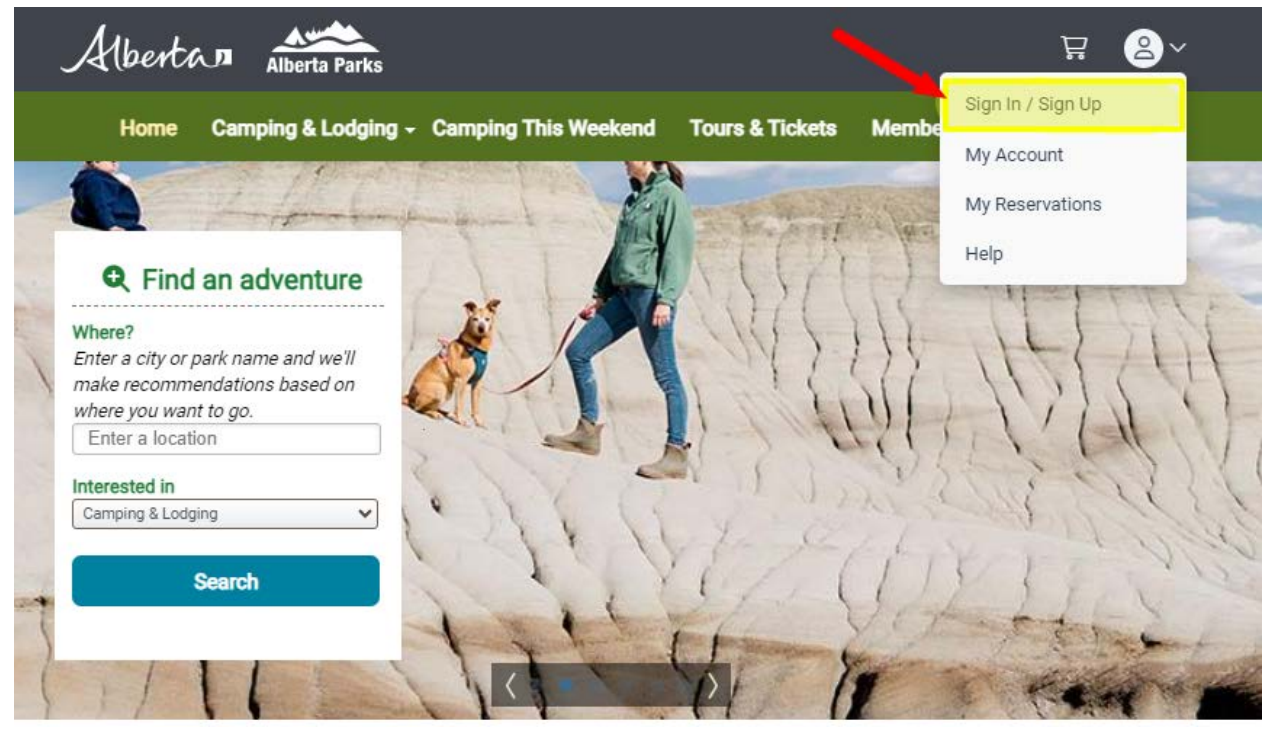

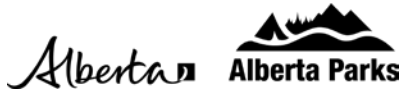

- 2. Return to the Home Page. Under the "Find an Adventure Box," select the following options:
  - 'Camping and Lodging' under Interested In
  - Select Group Camping Site under 'Looking for'
  - Enter the Number of Camping Units
  - Enter the Length of the longest Camping Units
  - Click More Options to view offered services
  - Click Search
  - Find by Park

| Where?              |                                     |
|---------------------|-------------------------------------|
| nter a city or pari | k name and well<br>lations based on |
| where you want to   | anons based on                      |
| Enter a location    | 5                                   |
| nterested in        |                                     |
| Camping & Lodging   |                                     |
| ooking for          |                                     |
| Group Camping Site  |                                     |
| Number of Camp      | oing Units                          |
|                     |                                     |
| Longth (ft)         |                                     |
| Length (It)         |                                     |
|                     |                                     |
| More options.       |                                     |
| Electric hookup     | Not Required                        |
| Water hook          | qu                                  |
| Sewer hook          | qu                                  |
| Tents Allow         | ed                                  |
| Arrival date        |                                     |
| MM/DD/YYYY          |                                     |
| Not Flexible        |                                     |
| anoth of store [    |                                     |
| ength of stay.      |                                     |
| Accessibility ne    | eeds                                |
| Pets allowed        |                                     |
| Waterfront          |                                     |

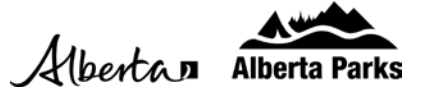

## 3. Choose a Park from the Search Results. Once the dates are selected and it shows the Group Camping Area is available, click Book These Dates.

| Your selected site | Aspen<br>Status: C<br>Max rese        | Bea<br>lose                         | d throm<br>on win                                  | ugh<br>ndov                 | <b>/incia</b><br>Tue M<br>v: Wed | al Pa<br>ay 14<br>Jul 2 | 2024<br>24 202 | Sea:<br>24 | son [  | <u>Dates</u> |         | Ø        | Site   | Photos |
|--------------------|---------------------------------------|-------------------------------------|----------------------------------------------------|-----------------------------|----------------------------------|-------------------------|----------------|------------|--------|--------------|---------|----------|--------|--------|
|                    | Alerts a                              | and Im                              | portant                                            | Infor                       | mation                           |                         |                |            |        |              |         |          |        |        |
| Lakeview Group A   | Area<br>Access t                      | o fish                              | n clear                                            | ning                        | statio                           | n in L                  | akevie         | ew car     | mpgr   | ound         |         |          |        |        |
| @mapbox 0          | Site, L                               | oop:                                | Lake                                               | view                        | Group                            | o <mark>A</mark> , L    | akevi          | ew - G     | Group  | þ            | 0       | Add Site | to Fav | orites |
|                    | Type:                                 | Grou<br>A                           | p Uns                                              | ervic                       | ed Sit                           | e Arr                   | nenitie        | es: 🏋      |        |              |         |          |        |        |
|                    | < Prev                                | ious                                | 2 wee                                              | ks                          |                                  |                         | Jan-           | Feb 20     | 024    |              |         | Next     | t 2 we | eks >  |
|                    | 30                                    | 31                                  | 1                                                  | 2                           | 3                                | 4                       | 5              | 6          | 7      | 8            | 9       | 10       | 11     | 12     |
|                    | A.                                    | A                                   | x                                                  | X                           | x                                | X                       | X              | x          | x      | x            | x       | X        | X      | X      |
|                    | Arrival                               | date <sup>.</sup>                   |                                                    |                             | Lengt                            | ofst                    | av.            |            |        | Denar        | ture d  | ate:     |        |        |
|                    | Tue                                   | Jan                                 | 30 202                                             | .4                          | 2                                | 10130                   | uy.            | Ni         | ghts   | Thu F        | eb 01   | 2024     |        |        |
|                    | Check-<br>Price<br>\$170.<br>(*Rate r | in: 4:0<br>Rate:<br>47 Pe<br>may va | 10 pm<br>*<br>er Nigl<br>ary acro<br><b>hese D</b> | Ch<br>ht<br>oss da<br>Dates | tes; dis                         | t: 2:00<br>blayed       | pm<br>rates d  | o not re   | eflect | discoun      | ts, fee | s or tax | es)    |        |

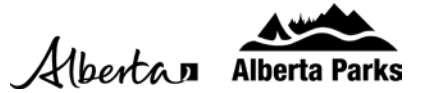

- 4. Input the Order Details. Under the Camping Accommodation Unit(s), enter:
  - The unit type of the Primary Equipment from the drop-down. Quantity will auto select 1 and this cannot be updated.
  - Click the Add Other Equipment dropdown to add the other units.
  - Read the requirements for both the minimum and maximum number of units. This will change depending on the Group Camping Site

## **Order Details**

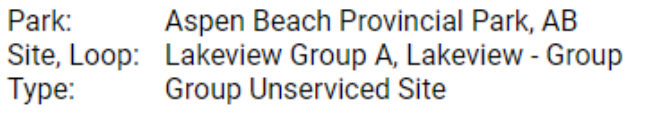

Make More Reservations Remove This Reservation Change Dates

```
Arrival: Tue Jan 30 2024 Departure: Thu Feb 01 2024
Length of stay: 2 (nights)
```

Camping Unit Accommodation Unit(s)

You must add the minimum amount of equipment to every group site booked. To add equipment, first add a primary unit, then click "Add Other Equipment" and input the remaining units you intend to bring.

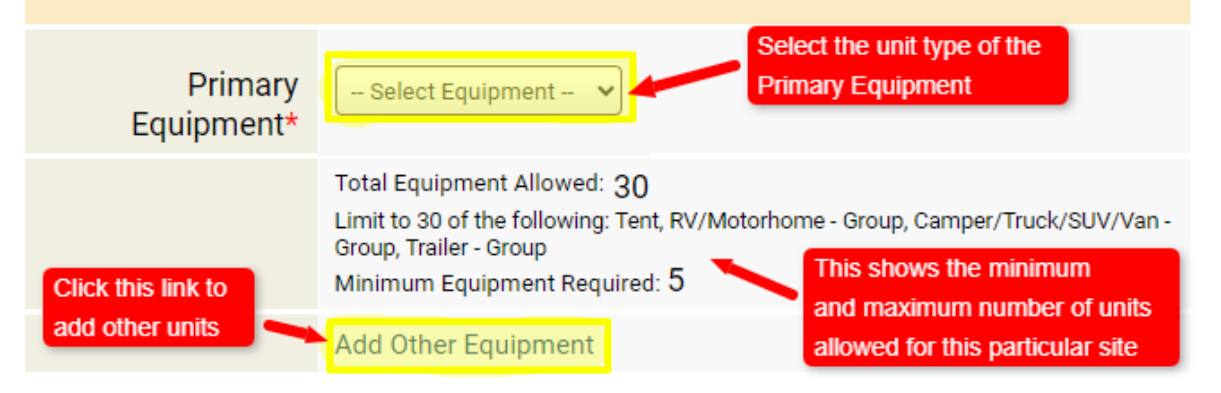

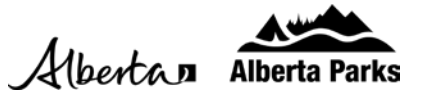

5. For any additional units that are staying a different number of nights than the Primary Equipment unit, select the number of nights that unit will be on site by clicking the checkmark with the corresponding dates.

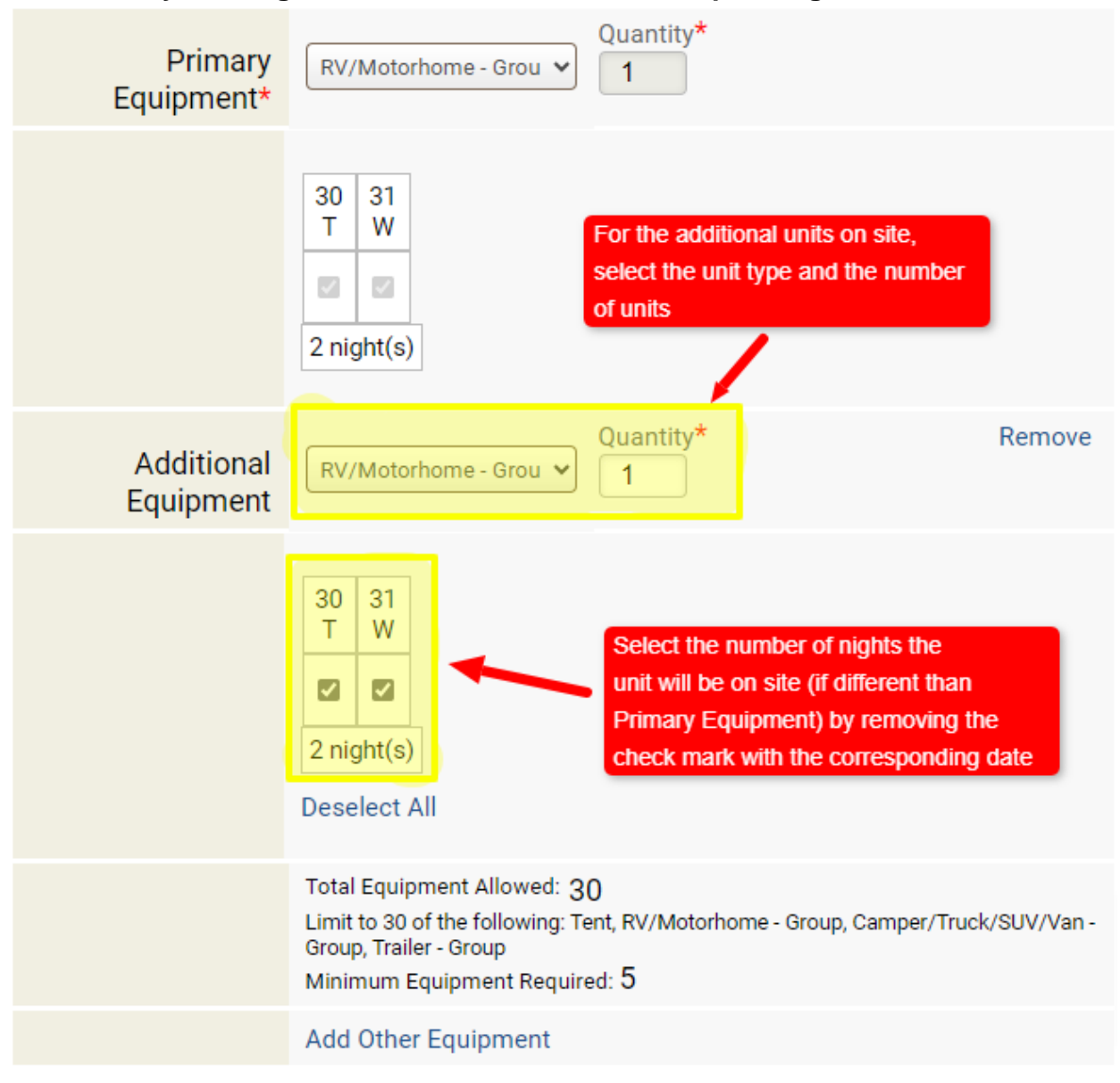

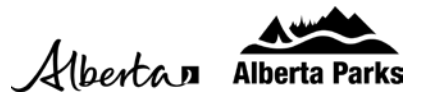

- 6. Proceed to enter the following information:
  - The number of occupants that will be on site
  - The name of group
  - The estimated time the group will arrive on site

Once completed, click the box to show you have read through and understand the Alerts and Important Information. Continue to Shopping Cart.

| Number of                                               |                                            |
|---------------------------------------------------------|--------------------------------------------|
| Occupants*                                              |                                            |
| Primary<br>Occupant                                     | ● AB Parks Video ○ Other                   |
| Promotion Code                                          |                                            |
| Enter Promotion<br>Code                                 | Enter Code                                 |
| Group Info                                              |                                            |
| Group Name                                              |                                            |
|                                                         |                                            |
| Please Select V                                         | f Arrival) *                               |
| erts and Important                                      | t Information                              |
| ark                                                     |                                            |
|                                                         |                                            |
| (A.)                                                    |                                            |
| rea<br>ccess to fish clean                              | ing station in Lakeview campground         |
| rea<br>ccess to fish clean<br>2 <b>Yes, I</b> have read | and understood this important information. |

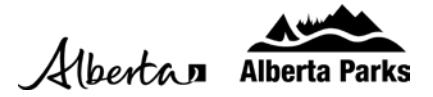

7. Review the Reservation Details. If it is correct, continue to the Checkout.

## Shopping Cart

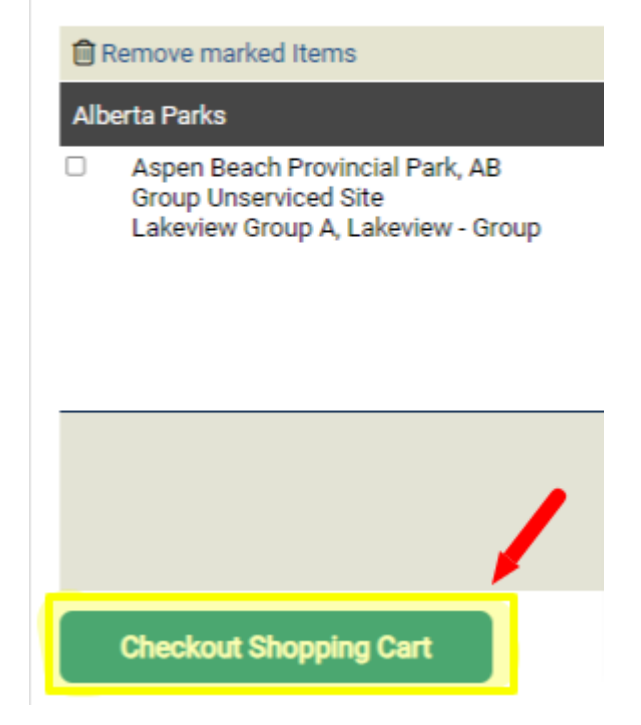

8. Enter the Payment Information. Read through the Terms and Agreements and check the box. Click the Complete this Purchase to finish the reservation.

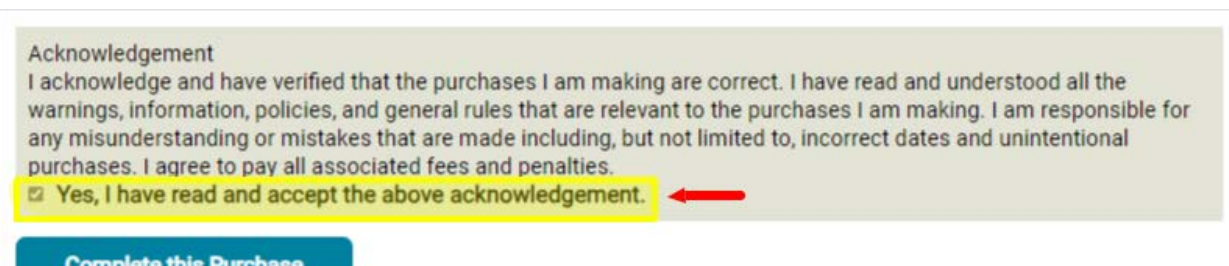

**Complete this Purchase**